Ausgabe 9. Juli 2018, Woche 28

→ Wings Übung der Woche

28

# Excel 2016 – Formatierung allgemein

Diese, von Wings kostenlos zur Verfügung gestellte Übung, darf weitergegeben und im Unterricht verwendet werden. Die Ausgangslage stellt eine möglichst reale Situation im Büroalltag dar. Zur Lösung sind Programmkenntnisse nötig, die im kaufmännischen Umfeld erwartet werden. Mit dem Schwierigkeitsgrad «einfach» werden Übungen gekennzeichnet, bei denen noch nicht alle Kenntnisse nötig sind. Schwierige Aufgaben enthalten eher selten genutzte und/oder mehrstufige Vorgänge. Allfällig benötigte Übungsdateien stehen auf www.wings.ch unter den Produktedetails als Download zur Verfügung. Im Shop registrierte Kursleiter erhalten auf Wunsch den Zugang zu den Lösungsdateien.

> Wings Lernmedien Chaltenbodenstrasse 4a CH – 8834 Schindellegi

> > +41 43 888 21 51 info@wings.ch www.wings.ch

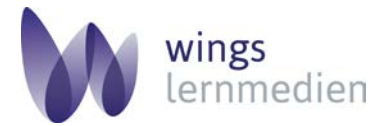

Ihr Partner für erfolgreiches Lernen.

## Übung 28

Autorin

Esther Wyss

## Excel 2016 – Formatierung allgemein

#### Ausgangslage

Sie kennen die Möglichkeiten eine Tabelle zu formatieren.

#### Thema

Sie formatieren die Tabelle und Zellen:

- Zahlenformate
- Schrift
- Ausrichtung
  - htung
- a) Öffnen Sie die Arbeitsmappe Adressen.xlsx.
  b) Kopieren Sie das Tabellenblatt Adressen\_Umsatz und benennen Sie es um in: Adressen\_Umsatz und benennen Sie es um in: Adressen\_Umsa

Rahmen

Zellenfarbe

### sen\_formatiert.

- c) Löschen Sie die Zeilen 31 bis 227.
- d) Formatieren Sie die Zellen H2:H30 mit dem Format Datum kurz.
- e) Die Zellen **12:130** formatieren Sie mit dem **Buchhaltungsformat CHF** und **zwei Dezi**malstellen.
- f) Allen Überschriften in der Zeile 1 weisen Sie die Textausrichtung zentriert zu.
- g) Fügen Sie links von der Spalte F eine neue Spalte ein und geben Sie der Zelle E1 den Überschriftennamen Nummer.
- h) Die Überschrift Adresse in der Zelle D1 benennen Sie um in Strasse.
- i) Den Zellen A1:J1 fügen Sie eine rote Rahmenlinie unten hinzu (siehe Tabellenblatt Adressen\_formatiert).
- j) Markieren Sie die Zellen **D2:D30.**
- k) Gehen Sie ins Register Daten, Datentools, Text in Spalten.
- I) Klicken Sie auf Weiter und wählen Sie das Komma als Trennzeichen.
- m) Klicken Sie erneut auf Weiter, Fertigstellen.
- n) Zentrieren Sie die Zelleninhalte der Spalte E.
- o) Ändern Sie die Schriftart um in Segoe UI, 10 pt.
- p) Passen Sie die Spaltenbreite automatisch an.
- q) Fügen Sie über der Zeile 1 eine neue Zeile ein.
- r) Verbinden Sie die Zellen A1:J1.
- s) Ändern Sie die Zeilenhöhe auf 30.
- t) Schreiben Sie den Titel Umsatz in der Schriftgrösse 16, fett.
- u) Als Ausrichtung wählen Sie vertikal und horizontal zentriert.
- v) Die Titelzelle formatieren Sie **benutzerdefiniert** nach dem Farbmodell RGB, Rot: 237, Grün 13, Blau: 50

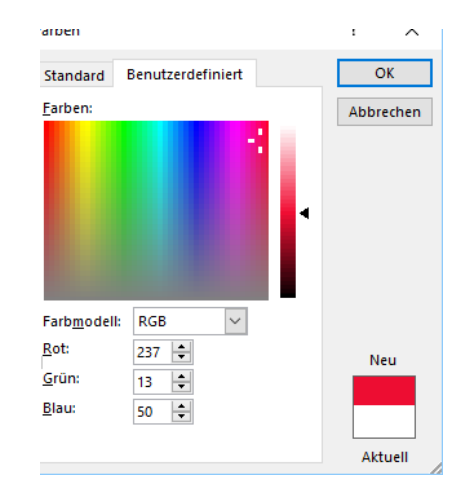

Aufgabe Schwierigkeitsgrad

einfach